W aplikacji, na listach obiektów domyślnie widoczne są wszystkie dostępne <u>filtry</u> (również te odpowiadające <u>atrybutom</u>). Operator posiadający odpowiednie uprawnienia ma możliwość ukrycia wybranych filtrów.

Przykładowo, na liście Zamówienia i oferty sprzedaży można ukryć filtr Wartość netto dla wskazanego <u>motywu</u>. W tym celu należy przejść do [**Konfiguracja**] -> [<u>Konfiguracja interfejsu</u>] -> [<u>Zarządzanie widokami</u>] i wybierać widok Zamówienia i oferty sprzedaży.

Następnie należy rozwinąć zakładkę *Elementy*.

W kolejnym kroku należy rozwinąć listę *Kontener* i wyszukać lub zaznaczyć w obszarze roboczym odpowiedni kontener zawierający filtry.

W obszarze roboczym należy wybrać filtr *Wartość netto* i przeciągnąć go do kontenera.

Ponowna zmiana widoczności filtra (z ukrytego na widoczny) polega na przeciągnięciu go z kontenera znajdującego się po prawej stronie okna do obszaru roboczego. Po zapisaniu zmian dla aktualnie używanego lub nowo utworzonego motywu filtr *Wartość netto* na liście *Zamówienia i oferty sprzedaży* jest niewidoczny.